## Handleiding voor het opnieuw installeren van zender Ziggo

• Zet de TV aan, als de tv opgestart is druk op de home(huisje) knop op de afstandbediening. Er verschijnt een balk onderin, ga met de cursor toetsen naar "instellingen". Bevestigen met de middelste toets.

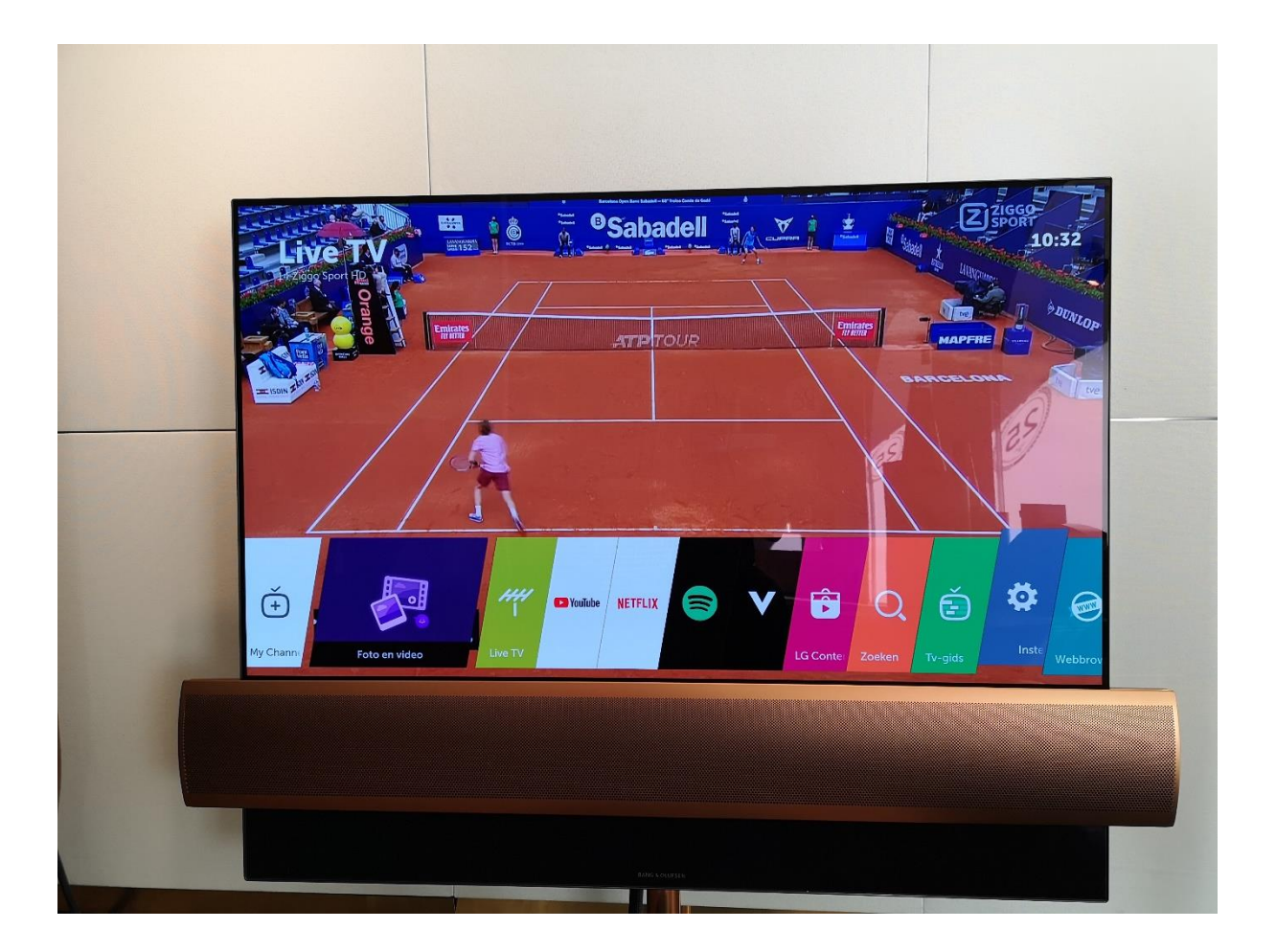

• Scherm verschijnt met waarin "Beeld en programma's" verschijnt. Dit bevestigen met de middelste toets.

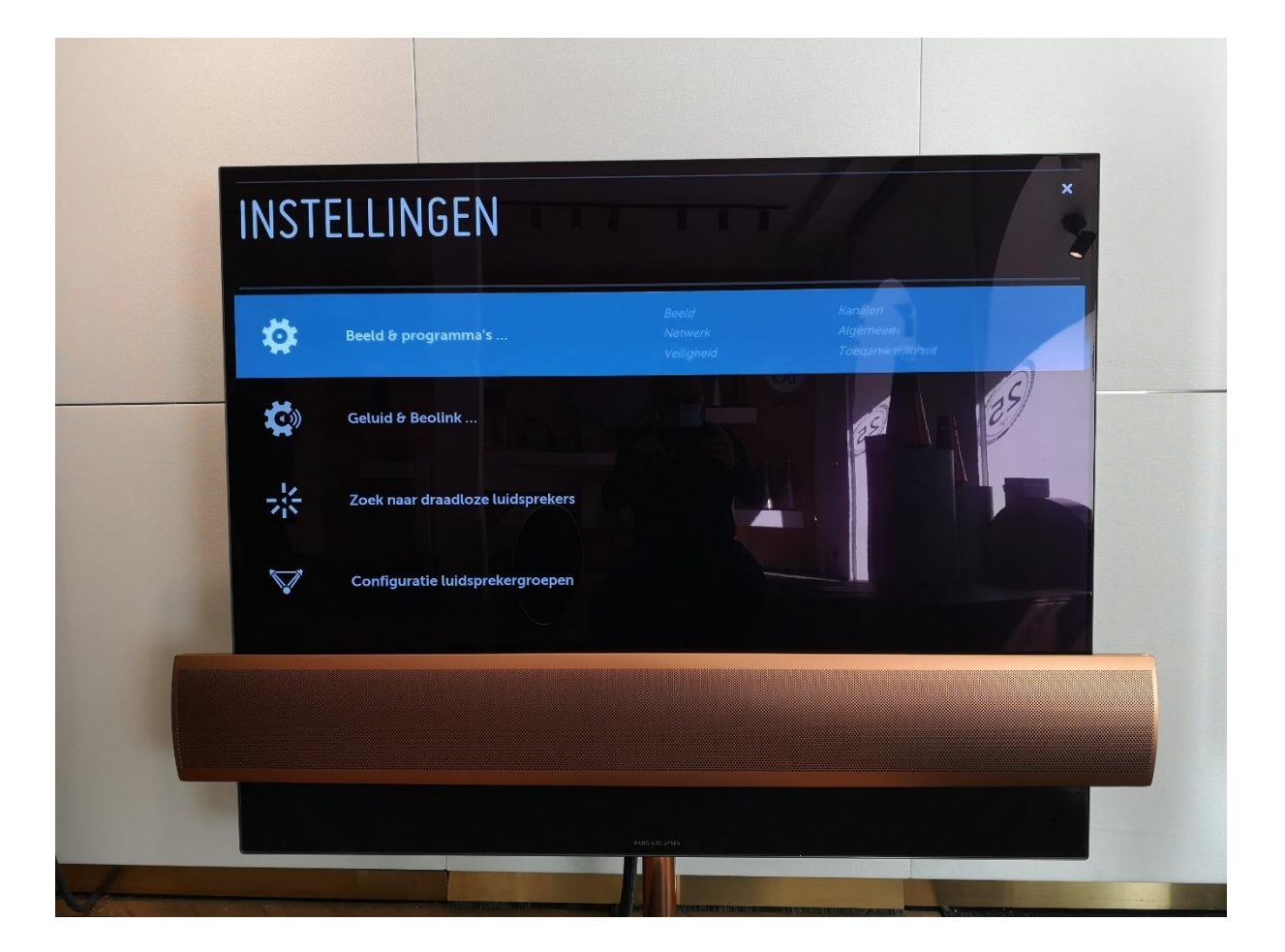

• Nieuw menu verschijnt, ga met de cursor toets naar beneden naar "Kanalen", druk vervolgens de cursor toets naar rechts. Bevestig vervolgens met de middelste toets "Kanaalafstelling en instellingen".

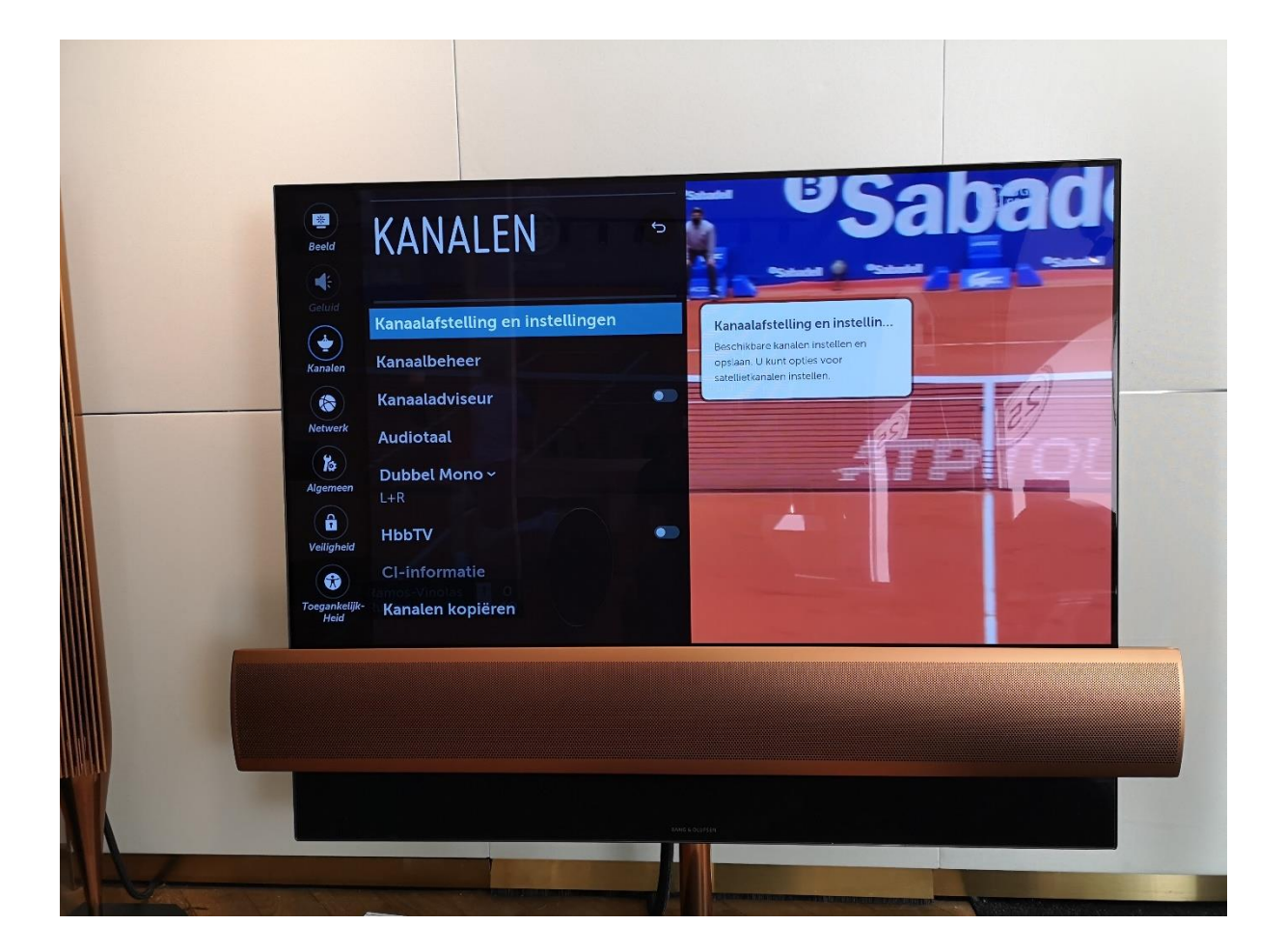

• Nieuw menu verschijnt, bevestig hier met de middelste toets "Automatisch afstemmen".

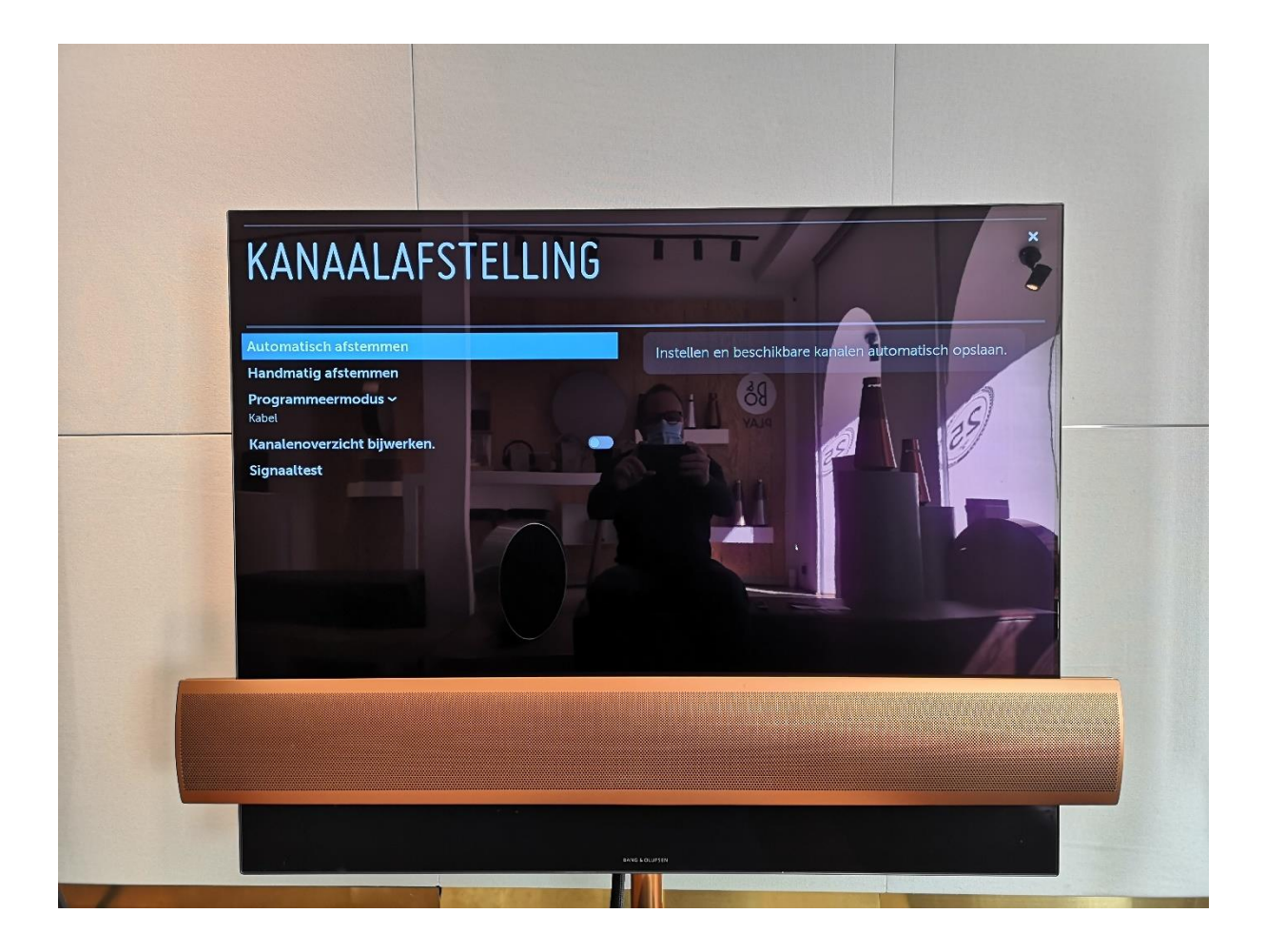

• Standaard staat "Kabel" aangevinkt, ga met de cursor toets naar beneden naar "Volgende". Volgende bevestigen met de middelste toets.

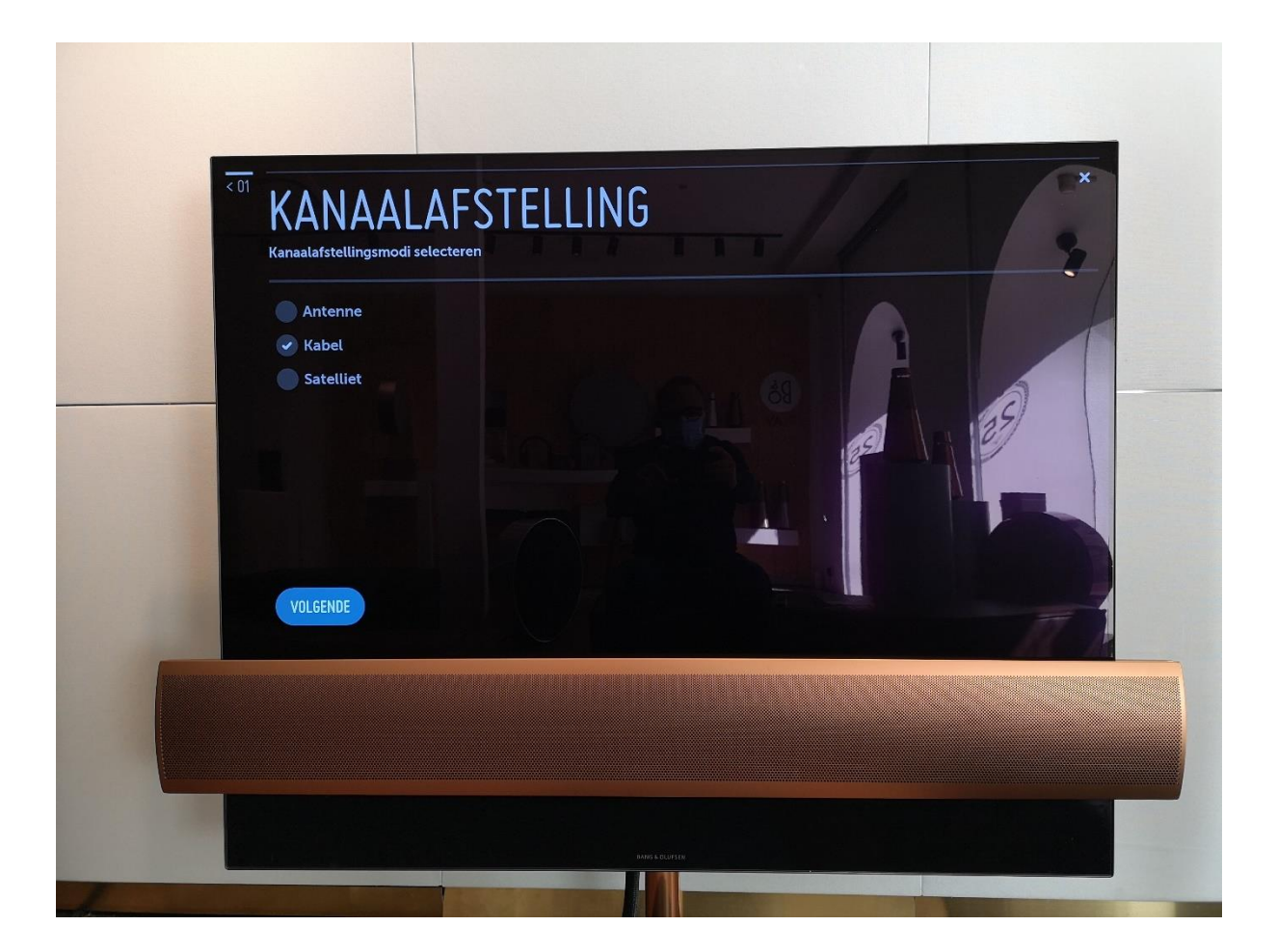

• Standaard staat bij het volgende scherm Frequentie op 474000 en netwerk ID op:

43201 voor Noord Limburg 43202 voor Midden Limburg 43203 voor Zuid Limburg

Ga met de cursor toets naar beneden naar "Volgende", daarna bevestigen met de middelste toets.

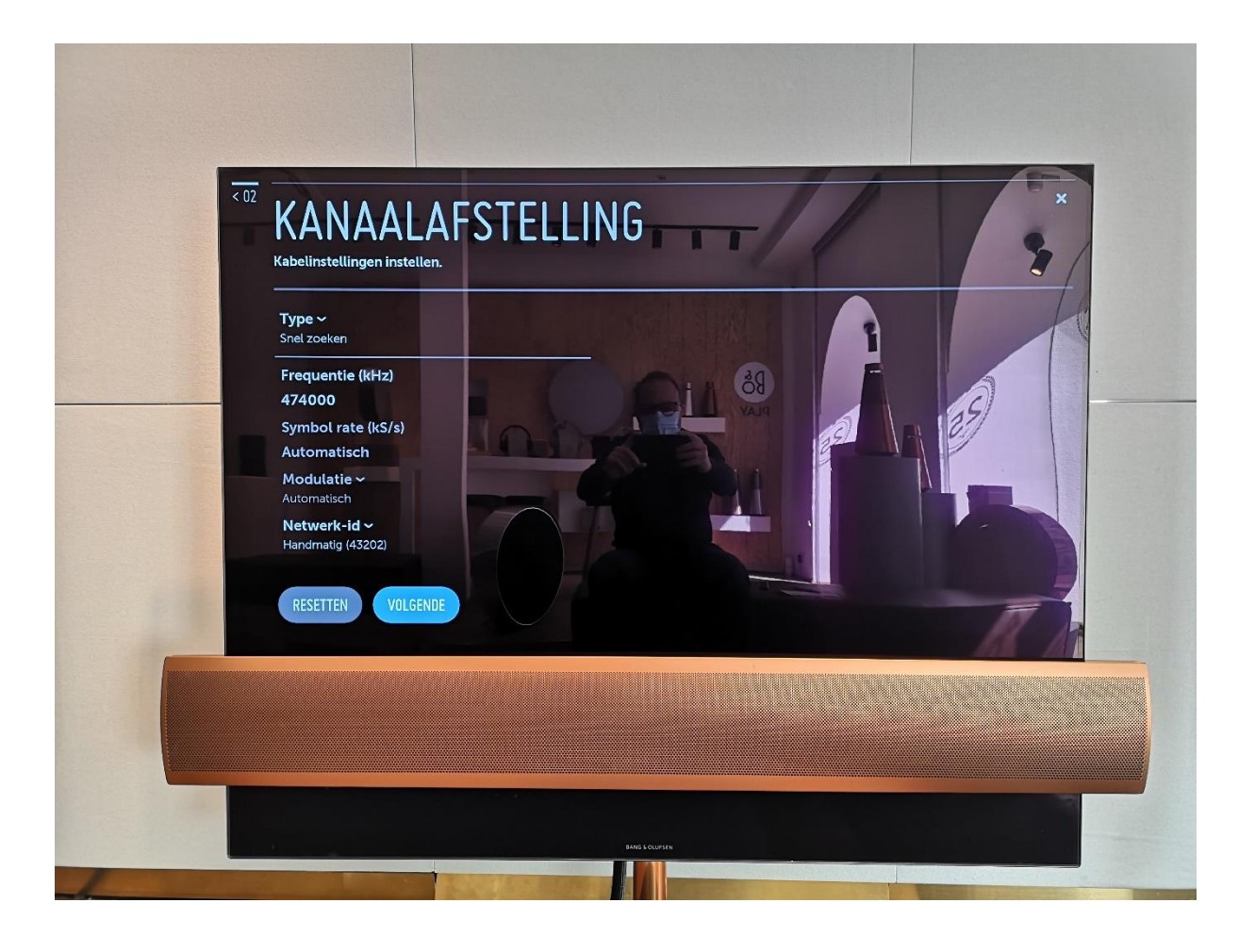

• Standaard staat in het volgende scherm "Alleen digitaal zoeken aangevinkt". Ga met de cursor toets naar beneden naar "Volgende". Dan bevestigen met de middelste toets.

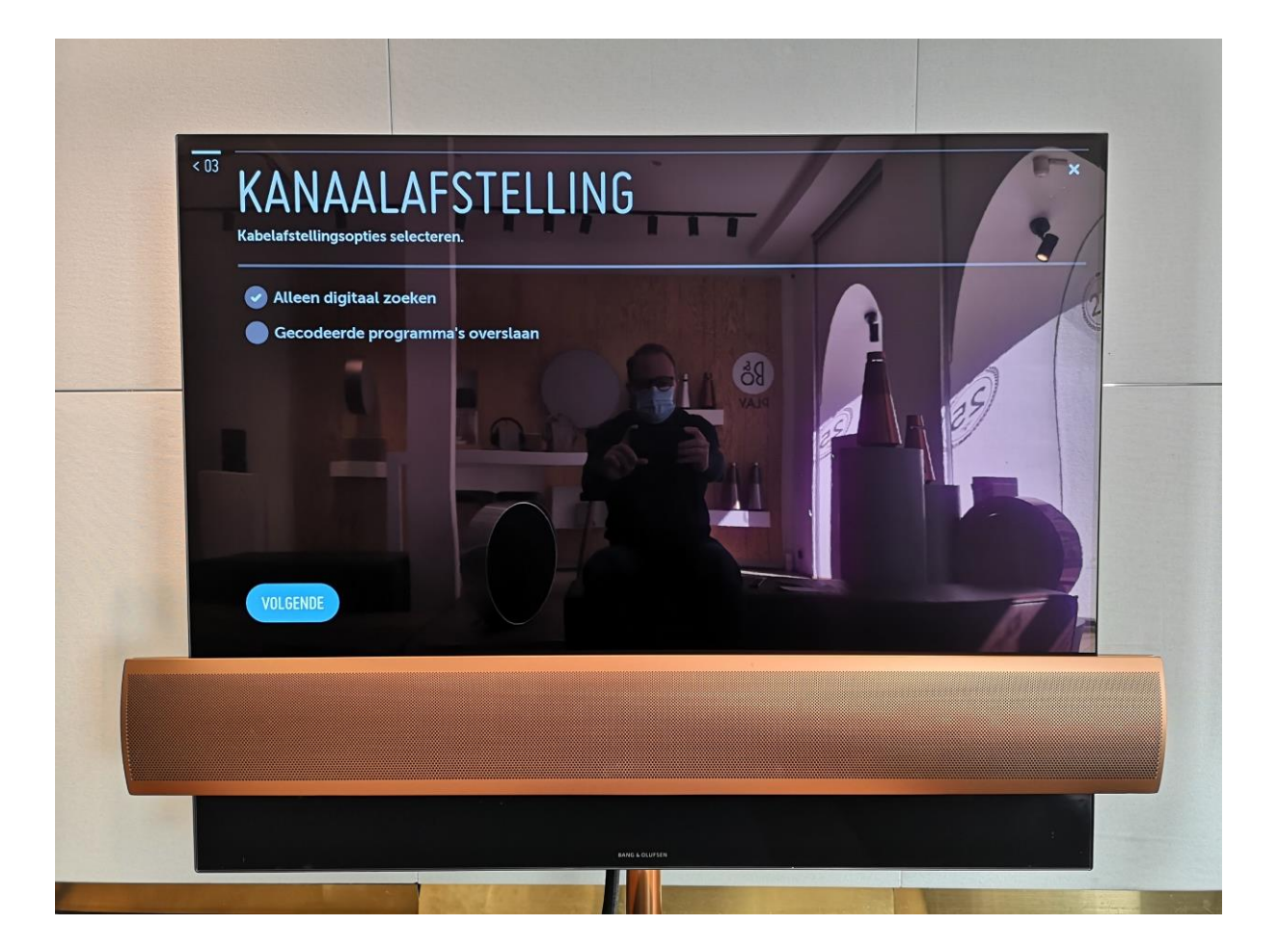

De TV gaat nu de zenders opnieuw zoeken en installeren. Dit duurt ongeveer 4 minuten. Na 2 minuten verschijnt er een screensaver met vuurwerk. Door een cursor toets in te drukken verdwijnt deze en komt u terug op het scherm waar de zenders gezocht worden.
Als de installatie voltooid is kunt u "Klaar bevestigen" en zijn de kanalen weer terug op de TV.

| Automatisch afstemmen is voltooid |                        |                              |  | * |   |  |  |
|-----------------------------------|------------------------|------------------------------|--|---|---|--|--|
| DTV<br>idio                       | 253 kanal<br>110 kanal | len gevonden<br>len gevonden |  |   | 9 |  |  |
|                                   |                        |                              |  |   |   |  |  |
| EUW PROBE                         | KLAAR                  |                              |  |   |   |  |  |
| EUW PROBE                         | KLAAR                  |                              |  |   |   |  |  |